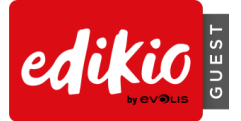

# EDIKIO GUEST 软件 - 常见问题解答

如需更多信息,请参阅常见问题解答,网址是 <u>www.edikio.com</u>

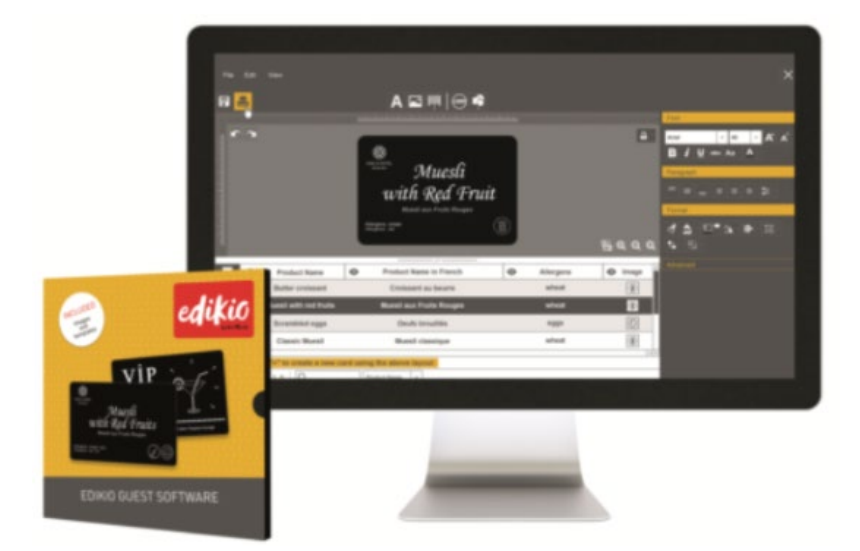

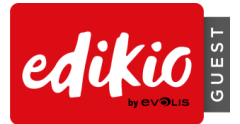

# 目录

| 1 | 准备         | EDIKIO GUEST 解决方案                        | 4        |
|---|------------|------------------------------------------|----------|
|   | 1.1        | Edikio 解决方案包含哪些内容?                       | 4        |
|   | 1.2        | 如何安装打印机驱动程序和 Edikio Guest 软件?            | 4        |
|   | 1.3        | 如何接通打印机电源?                               | 5        |
|   | 1.4        | 如何安装耗材?                                  | 6        |
|   | 1.5        | 如何检查打印是否准备就绪?                            | 7        |
| 2 | 使用         | EDIKIO GUEST 打印第一张个性化卡片                  | 8        |
|   | 2.1        | 新建文档向导                                   | 8        |
|   | 2.2        | 如何自定义文档?                                 | 8        |
|   | 2.3        | 如何编辑标签信息?                                | 9        |
|   | 2.4        | 如何在表格中添加新行?                              | 10       |
|   | 2.5        | 如何选择多行进行打印?                              | 11       |
|   | 2.6        | 如何保存对文档的更改?                              | 11       |
|   | 2.7        | 如何关闭文档?                                  | 11       |
|   | 2.8        | 主屏幕上有什么内容?如何操作?                          | 12       |
| 3 | 自定         | 义设计文档                                    | 14       |
|   | 3.1        | 如何在卡片上添加新对象?                             | 14       |
|   | 3.2        | 如何改变卡片对象的属性?                             | 15       |
|   | 3.3        | 如何将两个对象对齐?                               | 15       |
|   | 3.4        | 如何将文本对象的格式复制到另一个文本对象上?                   | 16       |
|   | 3.5        | 如何创建版式相同的多个卡片?                           | 16       |
|   | 3.6        | 如何锁定文档设计?如何操作?                           | 17       |
|   | 3.7        | 高级:                                      | 19       |
|   | •          | 如何编辑图像属性?                                | 19       |
|   | •          | 如何设置对象的确切尺寸和位置?                          | 20       |
|   | •          | 如何编辑条形码的高级属性?                            | 20       |
| 4 | 使用         | 数据库                                      | 21       |
|   |            |                                          |          |
|   | 4.1        | 如何在 Edikio Guest 中更新信息?                  | 21       |
|   | 4.1<br>4.2 | 如何在 Edikio Guest 中更新信息?<br>如何选择多个表行进行打印? | 21<br>21 |

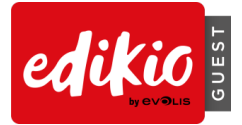

| 4.4                                                                                                    | 如何在又档表格中创建新列?                                                                                                    | 22                                                                                                    |
|----------------------------------------------------------------------------------------------------|----------------------------------------------------------------------------------------------------|----------------------------------------------------------------------------------------------------|
| 4.5                                                                                                    | 如何重命名文档列?                                                                                                    | 23                                                                                                    |
| 4.6                                                                                                    | 如何删除文档列?                                                                                                    | 23                                                                                                    |
| 4.7                                                                                                    | 如何对列重新排序?                                                                                                    | 24                                                                                                    |
| 4.8                                                                                                    | 如何在文档表格中搜索关键词?                                                                                                    | 24                                                                                                    |
| 4.9                                                                                                    | 高级:                                                                                                    | 24                                                                                                    |
| •                                                                                                    | 如何将 Excel 文件的数据导入 Edikio Guest 文档中?                                                                                                    | 24                                                                                                    |
| •                                                                                                    | 如何从另一个 Edikio Guest 文件中导入数据?(仅限 PLUS 高级版)                                                                                                    | 26                                                                                                    |
| •                                                                                                    | 在 Edikio Guest 重新导入数据库信息时如何处理重复行?(仅限 PLUS 高级版)                                                                                                    | 27                                                                                                    |
| •                                                                                                    | 是否可以更改列类型?(图像列/文本列/条形码列)                                                                                                    | 29                                                                                                    |
| •                                                                                                    | 是否可以隐藏文档列?                                                                                                    | 29                                                                                                    |
| •                                                                                                    | 如何阻止对列的更改?                                                                                                    | 30                                                                                                    |
| •                                                                                                    | 如何更改卡片设计对象中的数据库来源列?                                                                                                    | 30                                                                                                    |
|                                                                                                    |                                                                                                    |                                                                                                    |
| •                                                                                                    | 如何将同样的值应用于某一列中的所有行?                                                                                                    | 31                                                                                                    |
| •                                                                                                    | 如何将同样的值应用于某一列中的所有行?<br>如何将"可变"字段转换为"固定"字段?                                                                                                    | 31<br>32                                                                                                    |
| ▲□□□□□□□□□□□□□□□□□□□□□□□□□□□□□□□□□□□□□                                                                                                    | 如何将同样的值应用于某一列中的所有行?<br>如何将"可变"字段转换为"固定"字段?<br><mark>程序</mark>                                                                                                    | 31<br>32<br><b>33</b>                                                                                                    |
| •<br>应用<br>5.1                                                                                                    | 如何将同样的值应用于某一列中的所有行?<br>如何将"可变"字段转换为"固定"字段?<br><mark>程序</mark><br>如何从 START 基础版升级为 PLUS 高级版?                                                                                                    | 31<br>32<br><b>33</b><br>33                                                                                                    |
| <b>应用</b><br>5.1<br>5.2                                                                                                    | 如何将同样的值应用于某一列中的所有行?如何将"可变"字段转换为"固定"字段?<br>如何将"可变"字段转换为"固定"字段?<br><mark>程序</mark><br>如何从 START 基础版升级为 PLUS 高级版?<br>如何激活许可?                                                                       | 31<br>32<br><b>33</b><br>33<br>34                                                                                                    |
| <mark>应用</mark><br>5.1<br>5.2<br>5.3                                                                                                    | 如何将同样的值应用于某一列中的所有行?如何将"可变"字段转换为"固定"字段?<br>如何将"可变"字段转换为"固定"字段?<br>程序<br>如何从 START 基础版升级为 PLUS 高级版?<br>如何激活许可?<br>Edikio Guest 是否可在多台电脑中使用?                                                       | 31<br>32<br><b>33</b><br>33<br>34<br>34                                                                                                    |
| <b>应用</b><br>5.1<br>5.2<br>5.3<br>5.4                                                                                                    | 如何将同样的值应用于某一列中的所有行?如何将"可变"字段转换为"固定"字段?<br>如何将"可变"字段转换为"固定"字段?<br>程序.<br>如何从 START 基础版升级为 PLUS 高级版?<br>如何激活许可?<br>Edikio Guest 是否可在多台电脑中使用?<br>是否可以使用单面打印机实现标签双面打印?                              | 31<br>32<br>33<br>33<br>34<br>34<br>34                                                                                                    |
| <b>应用</b><br>5.1<br>5.2<br>5.3<br>5.4<br>5.5                                                                                                    | 如何将同样的值应用于某一列中的所有行?如何将"可变"字段转换为"固定"字段?<br>和何将"可变"字段转换为"固定"字段?<br>程序.<br>如何从 START 基础版升级为 PLUS 高级版?<br>如何激活许可?<br>Edikio Guest 是否可在多台电脑中使用?<br>是否可以使用单面打印机实现标签双面打印?<br>是否可以在 Edikio Guest 中撤消操作? | 31<br>32<br>33<br>33<br>34<br>34<br>34<br>35                                                                                                    |
| <b>应用</b><br>5.1<br>5.2<br>5.3<br>5.4<br>5.5<br>5.6                                                                                                    | 如何将同样的值应用于某一列中的所有行?如何将"可变"字段转换为"固定"字段?<br>程序                                                                                                    | 31<br>32<br>33<br>33<br>34<br>34<br>34<br>35<br>35                                                                                                    |
| <b>应用</b><br>5.1<br>5.2<br>5.3<br>5.4<br>5.5<br>5.6<br>5.7                                                                                                | 如何将同样的值应用于某一列中的所有行?                                                                                                    | 31<br>32<br>33<br>33<br>34<br>34<br>34<br>35<br>35<br>36                                                                                                    |
| <b>应用</b><br>5.1<br>5.2<br>5.3<br>5.4<br>5.5<br>5.6<br>5.7<br>5.8                                                                                         | 如何将同样的值应用于某一列中的所有行?                                                                                                    | 31<br>32<br>33<br>33<br>34<br>34<br>34<br>35<br>35<br>36                                                                                                    |
| <b>应</b> 用<br>5.1<br>5.2<br>5.3<br>5.4<br>5.5<br>5.6<br>5.7<br>5.8<br>5.9                                                                                 | 如何将同样的值应用于某一列中的所有行?                                                                                                    | 31<br>32<br>33<br>33<br>34<br>34<br>34<br>35<br>35<br>36<br>36<br>37                                                                                                    |
| <ul> <li>应用</li> <li>5.1</li> <li>5.2</li> <li>5.3</li> <li>5.4</li> <li>5.5</li> <li>5.6</li> <li>5.7</li> <li>5.8</li> <li>5.9</li> <li>5.10</li> </ul> | 如何将同样的值应用于某一列中的所有行?                                                                                                    | 31<br>32<br>33<br>33<br>34<br>34<br>34<br>35<br>35<br>36<br>36<br>37<br>37                                                                                                    |
|                                                                                                    | 4.5<br>4.6<br>4.7<br>4.8<br>4.9<br>•<br>•<br>•<br>•                                                                                                    | <ul> <li>4.5 如何重命名文档列?</li> <li>4.6 如何删除文档列?</li> <li>4.7 如何对列重新排序?</li> <li>4.8 如何在文档表格中搜索关键词?</li> <li>4.8 如何在文档表格中搜索关键词?</li> <li>4.9 高级:</li> <li>9 高级:</li> <li>如何将 Excel 文件的数据导入 Edikio Guest 文档中?</li> <li>如何从另一个 Edikio Guest 文件中导入数据?(仅限 PLUS 高级版)</li> <li>在 Edikio Guest 重新导入数据库信息时如何处理重复行?(仅限 PLUS 高级版)</li> <li>是否可以更改列类型?(图像列/文本列/条形码列)</li> <li>是否可以隐藏文档列?</li> <li>如何阻止对列的更改?</li> <li>如何更改卡片设计对象中的数据库来源列?</li> </ul> |

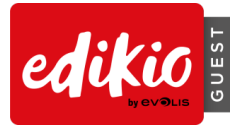

# 1 准备 EDIKIO GUEST 解决方案

## 1.1 Edikio 解决方案包含哪些内容?

Edikio Guest 解决方案包括:

- o 一台卡片打印机(Edikio Access 标准版或 Edikio Flex 专业版)
- o USB 数据线、电源和电源线
- o 一个 U 盘,其中包含安装 Edikio Guest 所需的全部文件
- o 白色色带和黑色卡片

#### 1.2 如何安装打印机驱动程序和 Edikio Guest 软件?

- 从随附的U盘安装:
  - o 在 Windows 资源管理器中打开 U 盘内容并双击 start.exe

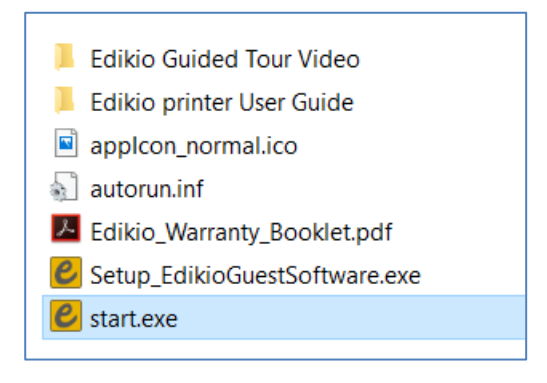

o 选择语言

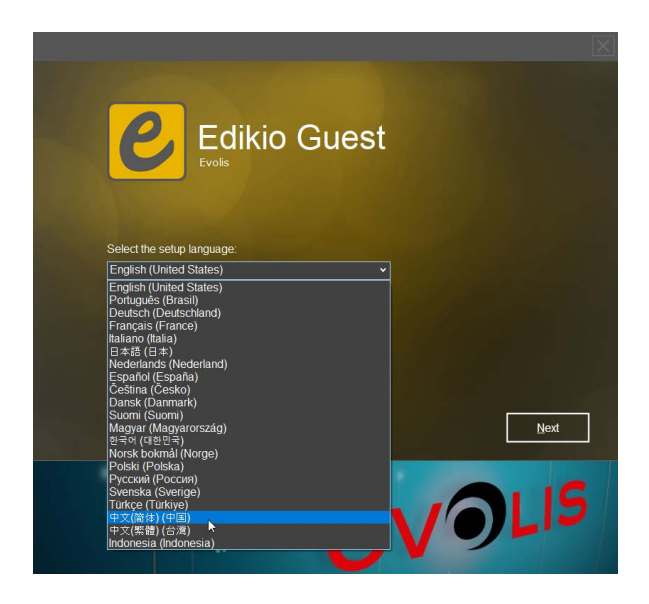

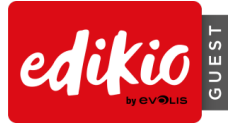

○ 接着选择"软件安装":此程序会同时安装打印机驱动程序 (Edikio Printer Suite / Edikio Print Center) 和 Edikio Guest 软件

| Edikio Guest<br>Evolis<br>w迎使用Edikio Guest安装程序。              |        |
|--------------------------------------------------------------|--------|
| 本安装程序将安装打印机驱动程序和<br>Edikio Guest 软件。<br>Edikio Printer Suite |        |
| <b>0</b><br><b>0</b><br>更多的选择                                |        |
|                                                              | 下一步(N) |

o 根据安装流程完成安装。

#### 警告:请勿在打印机驱动程序完成安装前连接 USB 线缆。

o 安装完成后,便可以接通打印机电源并启动 Edikio 软件

#### • 从互联网安装:

- o 访问 www.edikio.com 并进入"技术支持"页面。
- o 选择"Edikio Guest 软件"
- o 在本页面可以找到 Edikio Guest 软件最新版的下载链接。

o 下载完成后,双击 Setup\_EdikioGuestSoftware.exe 文件启动安装:此程序会同时安装打印机驱动程序 (Edikio Printer Suite / Edikio Print Center) 和 Edikio Guest 软件。

o 根据安装流程完成安装。

警告:请勿在打印机驱动程序完成安装前连接 USB 线缆。

o 安装完成后,便可以接通打印机电源并启动 Edikio Guest 软件。

1.3 如何接通打印机电源?

警告:接通打印机电源之前必须安装打印机驱动程序。

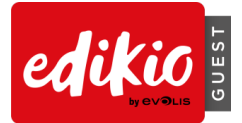

• Edikio Access 标准版

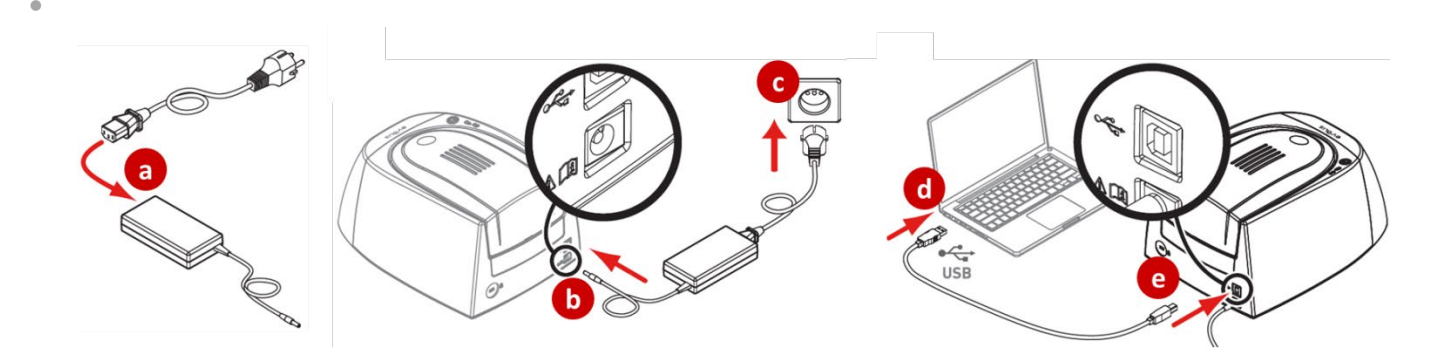

• Edikio Flex 专业版

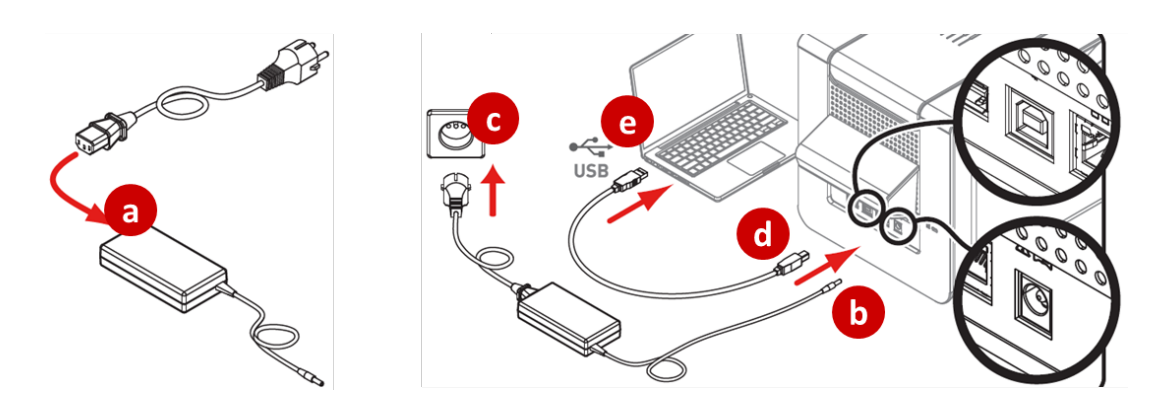

- 1.4 如何安装耗材?
- Edikio Access 标准版

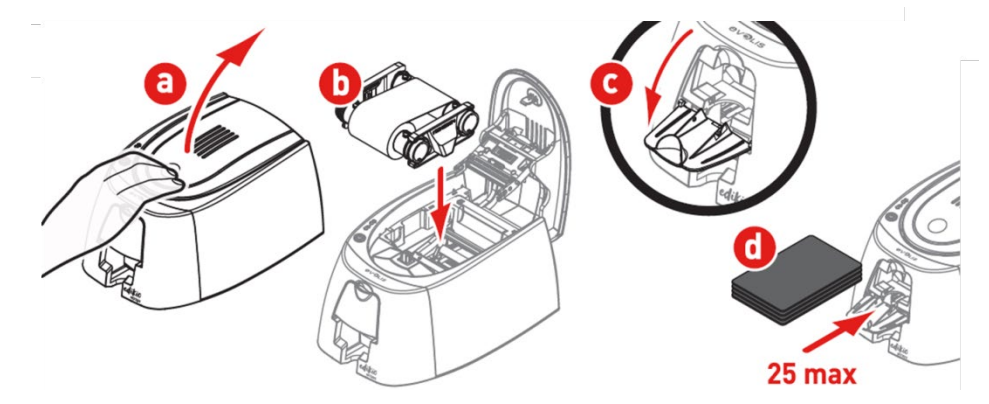

• Edikio Flex 专业版

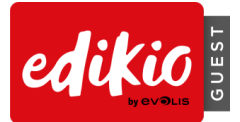

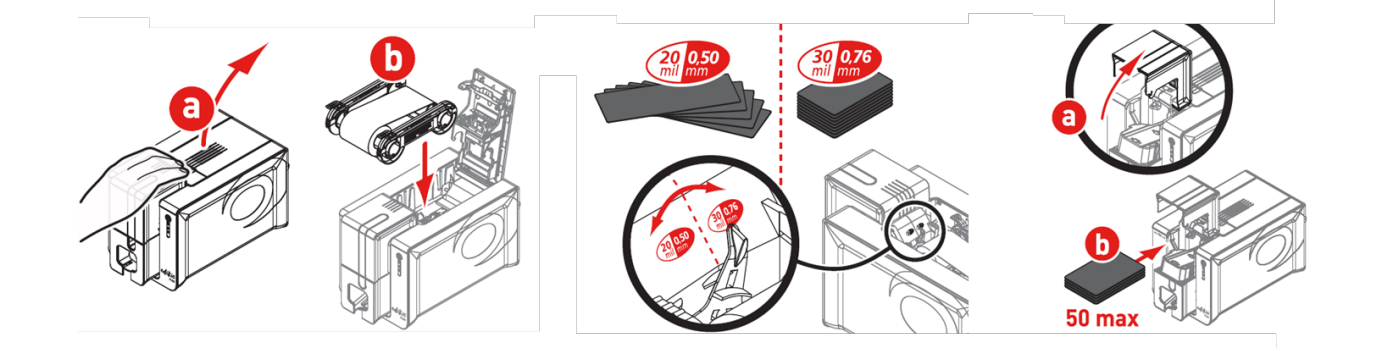

## 1.5 如何检查打印是否准备就绪?

要检查打印是否准备就绪,请通过 Windows"开始"菜单或桌面快捷方式打开 Edikio Print Center。在 Edikio Print Center 中检查打印是否"准备就绪",修改语言请见下图。

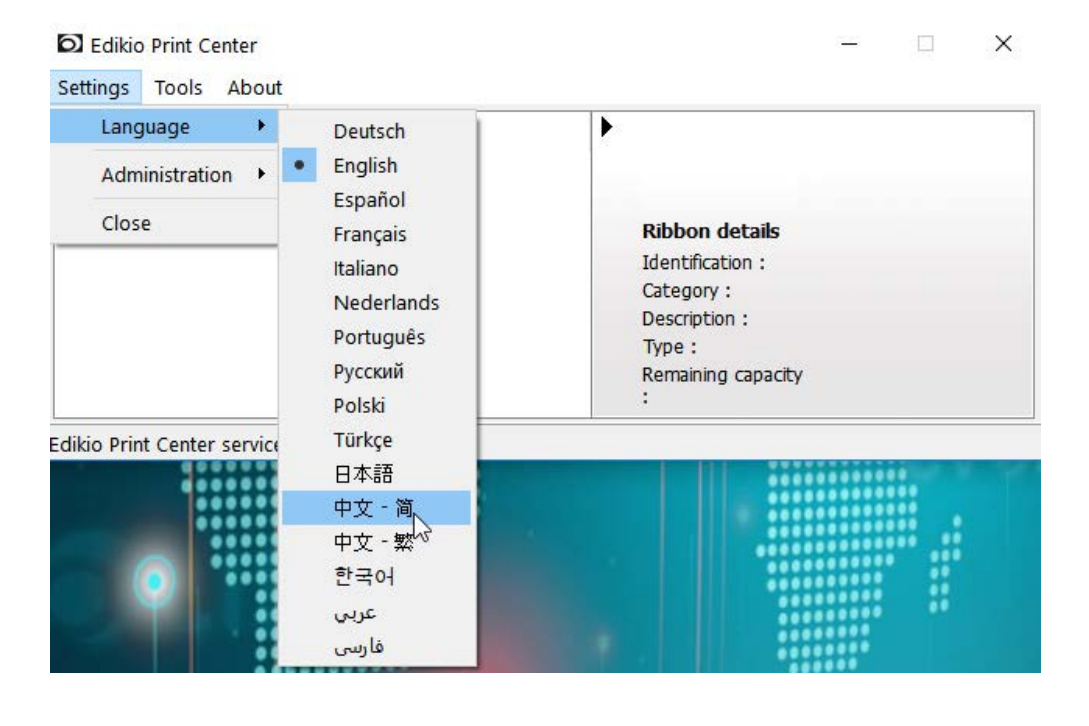

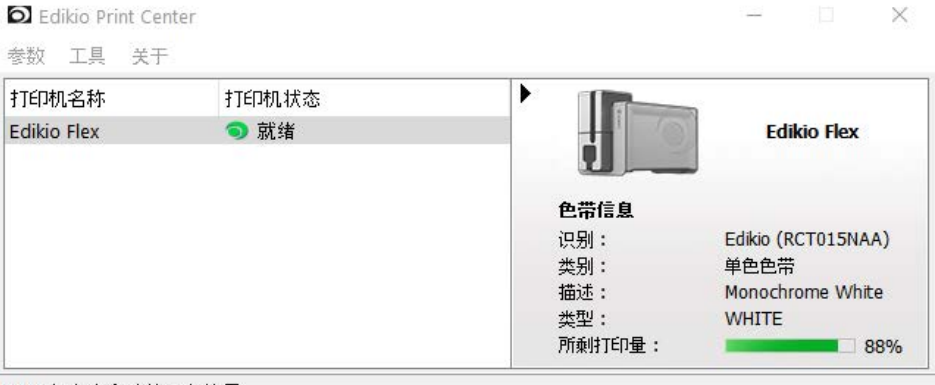

Edikio打印中心功能正在使用

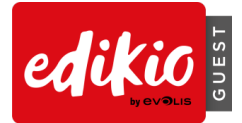

# 2 使用 EDIKIO GUEST 打印第一张个性化卡片

Edikio Guest 软件用于创建并打印自助餐标签及其他卡片。

首次启动软件时会播放导览视频,展示软件的人性化设计。

## 2.1 新建文档向导

导览视频播放完后,系统会启动"新建文档向导",帮助您创建卡片。 在向导中选择一个模板(使用顶部和左侧的筛选器)。

€ 新建文档

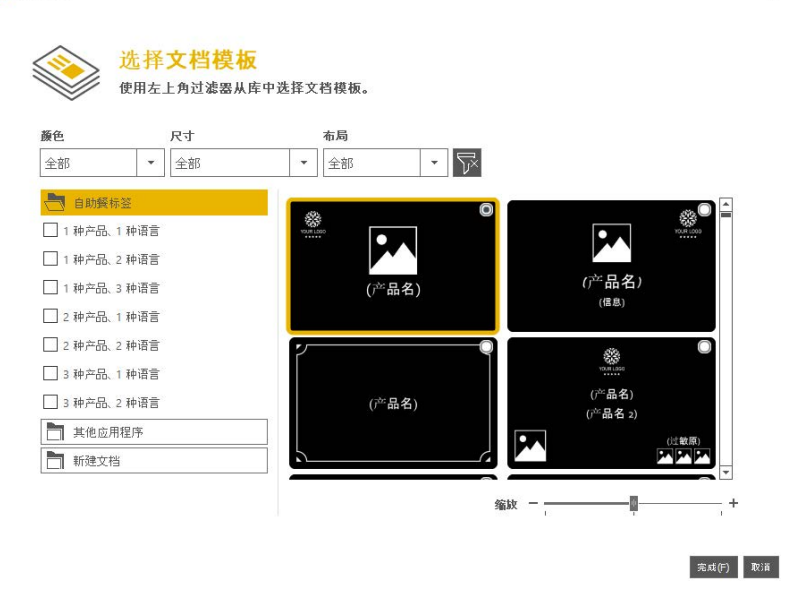

#### 2.2 如何自定义文档?

单击"完成",系统会显示软件的主屏幕,其中提供多种对卡片进行自定义设计和打印的选项: 使用顶部菜单(文件/编辑/查看)以及按钮组可以**在卡片中添加新对象**(添加文本、添加图像...)。

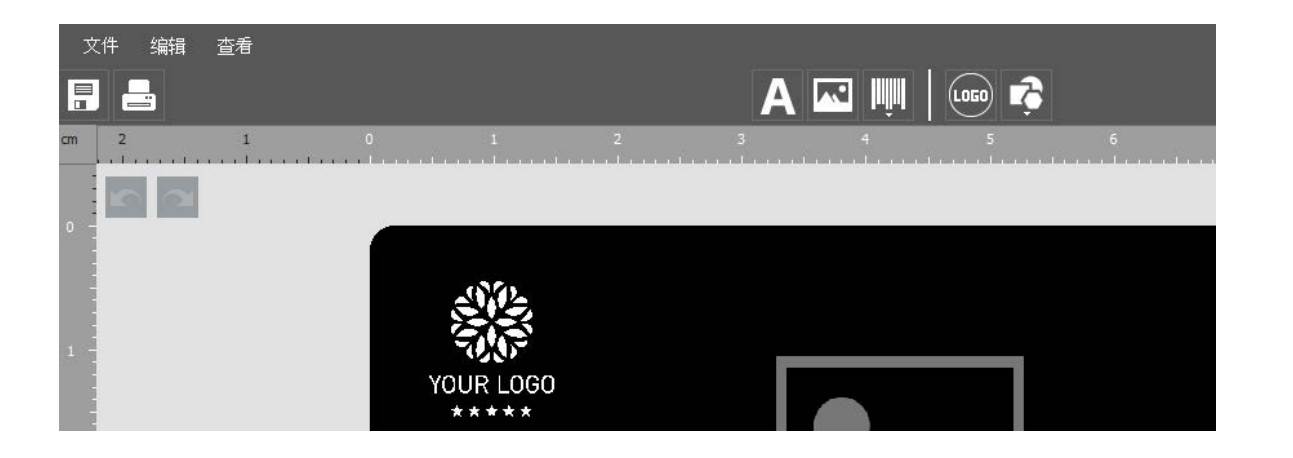

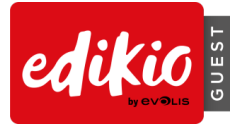

#### 使用设计区域可以安排文档版式。

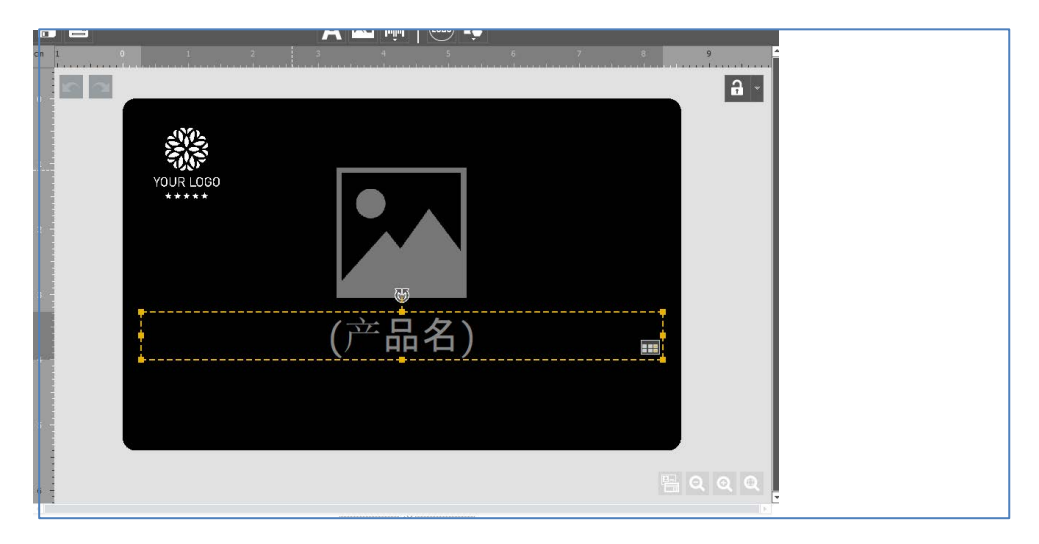

使用右侧的属性窗格可以更改对象的属性。

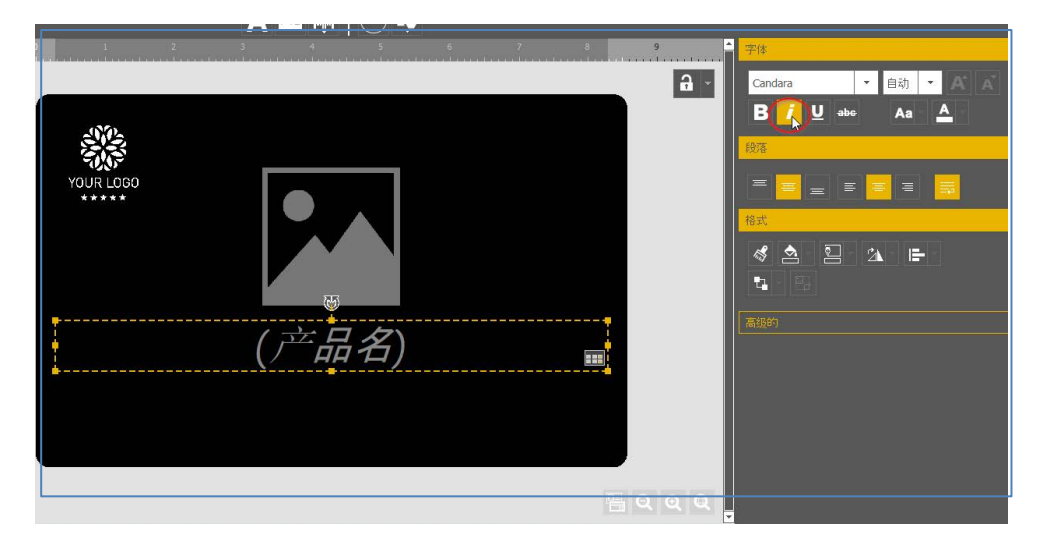

# 2.3 如何编辑标签信息?

可以直接在卡片上编辑信息。

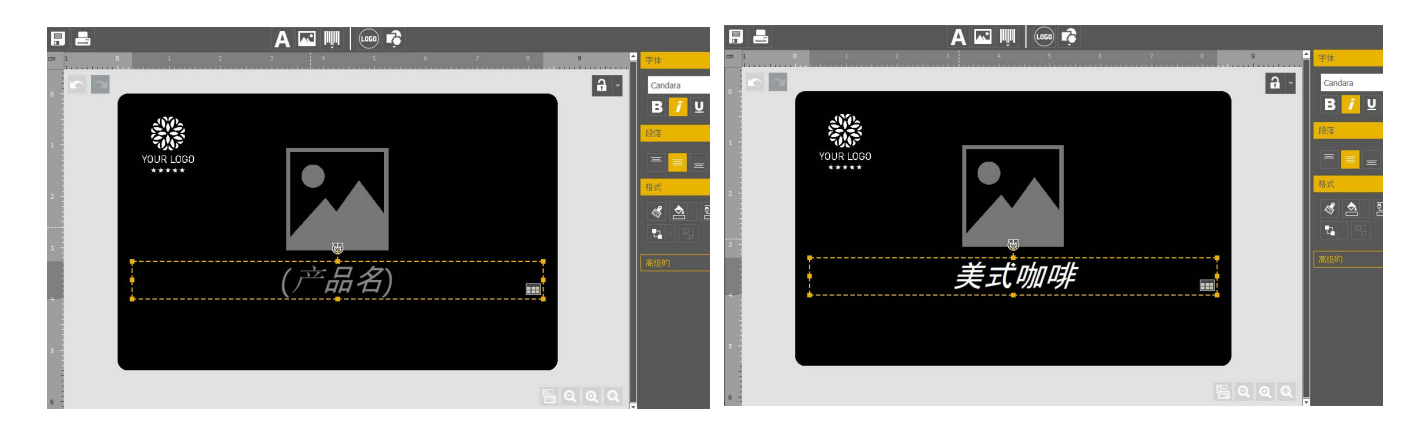

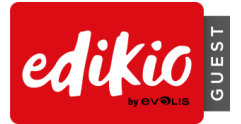

#### 也可以从数据库表格中编辑数据

| 3          |      |      |             |                  |     |   |  |   |
|------------|------|------|-------------|------------------|-----|---|--|---|
|            |      |      |             | 安吉白              | 茶   |   |  |   |
| 5          |      |      |             |                  |     |   |  |   |
| 6          |      |      |             |                  |     |   |  | * |
| 1          |      |      |             | muuninin VA muun |     |   |  | 3 |
|            | ◎ 後  | 像    | 0           |                  | 产品名 |   |  |   |
|            |      |      | 美式咖啡        |                  |     |   |  |   |
| <b>2</b> ⊠ |      |      | 安吉白茶        |                  |     |   |  |   |
| Ŧ          | 4 单击 | "+"以 | 使用上述版式创建新卡片 |                  |     |   |  |   |
|            | н ч  | 2/2  | 2 Þ Þ Q     | :                | 全部  | • |  |   |

# 2.4 如何在表格中添加新行?

使用"+"按钮可在数据库表格中添加新行以使用相同版式创建新卡片。

| 4 |        |              | 安吉白茶 |          | 高級的 |
|---|--------|--------------|------|----------|-----|
| 6 |        |              |      | <u> </u> |     |
|   | 图像     | •            |      |          |     |
|   |        | 美式咖啡         |      |          |     |
| 2 |        | 安吉白茶         |      |          |     |
| E | 单击"+"比 | 」使用上述版式创建新卡片 |      |          |     |
| 1 | 4 2    | (2 ) N Q     | 全部 🔹 |          |     |

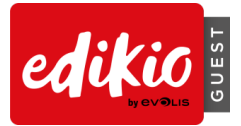

# 2.5 如何选择多行进行打印?

- 单击左侧的复选框可选择要打印的行
- 单击左上角的"打印"按钮便即可启动打印

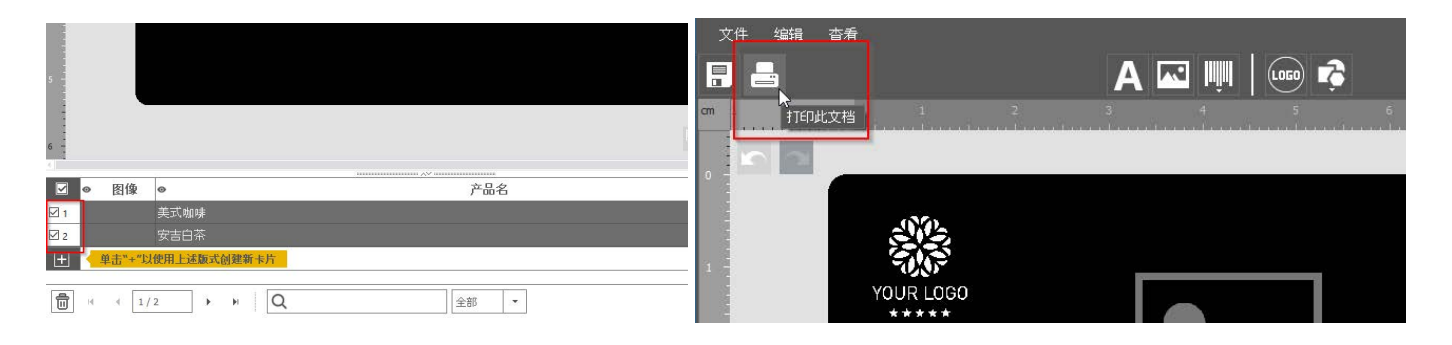

#### 2.6 如何保存对文档的更改?

使用左上角的"保存文档"图标即可保存文档。

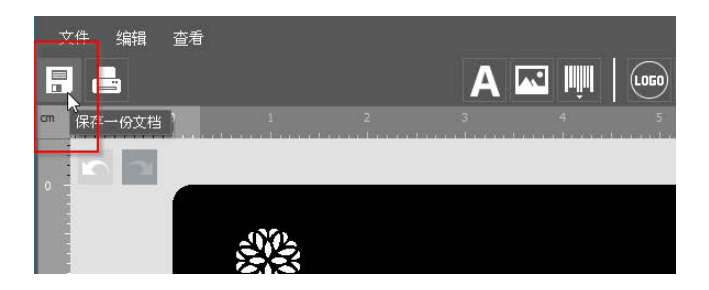

# 2.7 如何关闭文档?

单击右上角的"关闭"按钮即可关闭文档,并返回软件"主屏幕"。

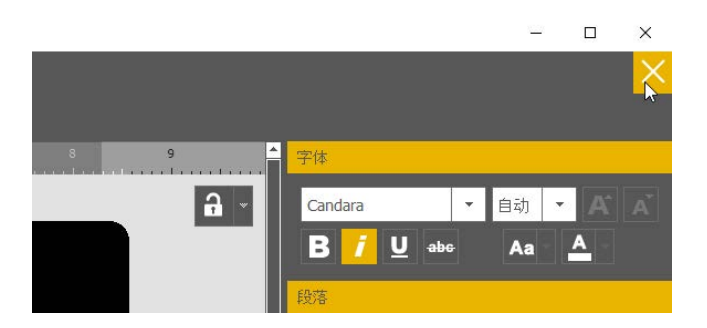

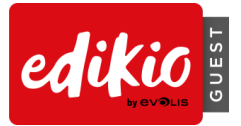

# 2.8 主屏幕上有什么内容?如何操作?

| C Edikio Guest Plus Edition (1.0.3) |                                                           | <br>- 0 | × |
|-------------------------------------|-----------------------------------------------------------|---------|---|
| 文件 帮助                               |                                                           |         |   |
| [10日]<br>[114] 自助餐标签                | 其他应用程序                                                    |         |   |
| 美式咖啡                                | 婉油面包卷                                                     |         |   |
|                                     | <sup>10000000</sup><br>Brioche<br>奶油面包巻<br>(过敏原)<br>① ② ③ |         | > |
| 10/24/2019 2:59 PM                  | 10/24/2019 2:57 PM                                        |         |   |
|                                     |                                                           |         |   |
|                                     | O                                                         |         |   |

主屏幕上会显示最近操作过的个性化标签和卡片,分为两个部分:

- 自助餐标签 (餐饮服务用品)
- 其他应用程序(替代服务)

#### 在主屏幕可进行以下操作:

• 启动新建文档向导

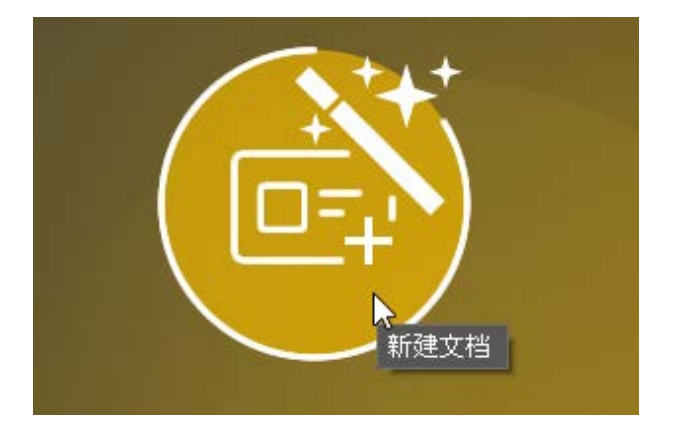

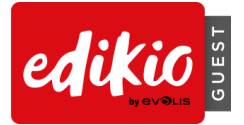

• 打开最近的文档-双击文件预览或以下图标:

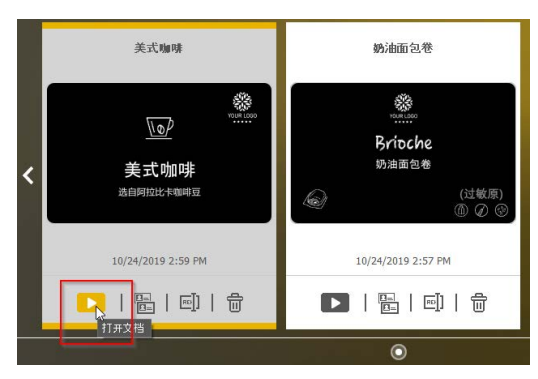

• 复制、重命名或删除文档

|   | 美式咖啡                            | 奶油面包卷              |  |
|---|---------------------------------|--------------------|--|
| < | <u>↓</u><br>美式咖啡<br>法自同过比+####夏 |                    |  |
|   | 10/24/2019 2:59 PM              | 10/24/2019 2:57 PM |  |
|   |                                 | ▶   🔚   ]   🗇      |  |
|   |                                 | O                  |  |

• 浏览电脑中的 Edikio 文档("文件"菜单>打开文档)

Edikio Guest Plus Edition (1.0.3)

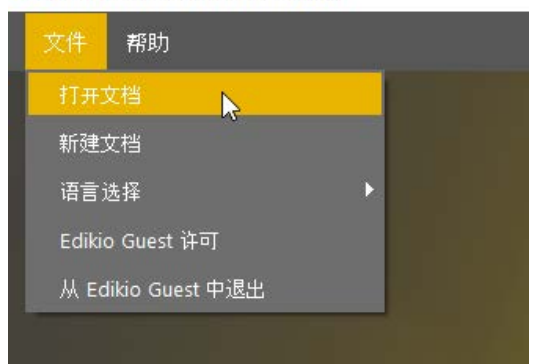

• 获取帮助和下载最新软件更新(免费)

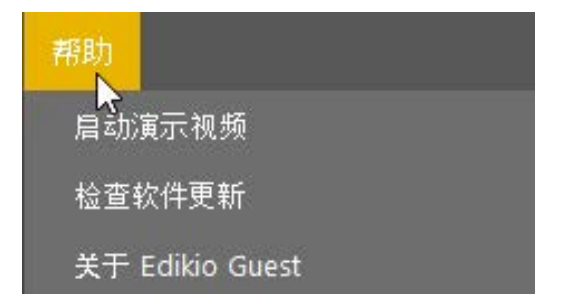

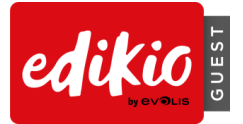

# 3 自定义设计文档

#### 3.1 如何在卡片上添加新对象?

- 文本:
  - o 单击"新对象"按钮 > "添加文本"

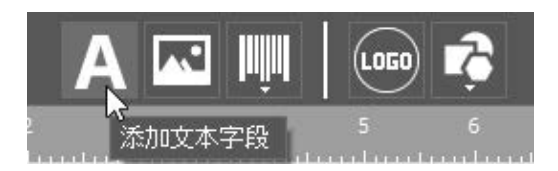

- o 在卡片中心位置会添加一个可编辑的新文本区域
- o 系统会创建新的数据库表格列。
- 图像:
  - o 单击"新对象"按钮>"添加图像"

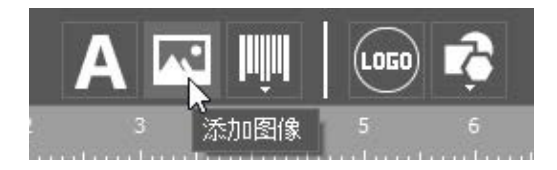

- o 在卡片中心位置会添加一个新图像, Windows Explorer 随即启动
- o 浏览至相应的图像后,系统会创建新的数据库列
- 条形码
  - o 单击"新对象"按钮>"添加条形码"

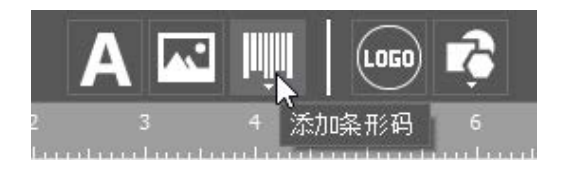

- o 在卡片中心位置会添加一个可编辑的新条形码
- o 系统会创建新的数据库表格列。
- 徽标:
  - o 单击"新对象"按钮>"添加徽标"

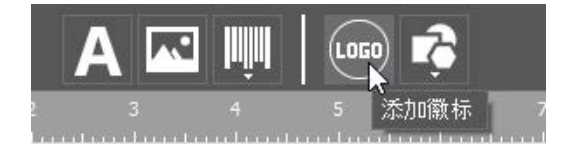

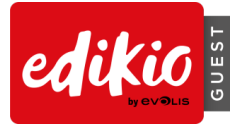

- 。在卡片中心位置会添加一个新图像,Windows Explorer 随即启动
- 形状
  - o 单击"新对象"按钮>"添加形状"

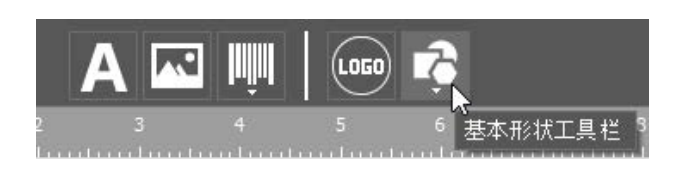

- o 选中所需的形状
- o 新形状即会添加到卡片的中心位置
- 3.2 如何改变卡片对象的属性?
  - 选择卡片上的对象(文本、图像、条形码...)。
  - 在右侧的属性窗格中编辑所选对象的属性。可选属性取决于对象的类型(文本、图像、条形码...)

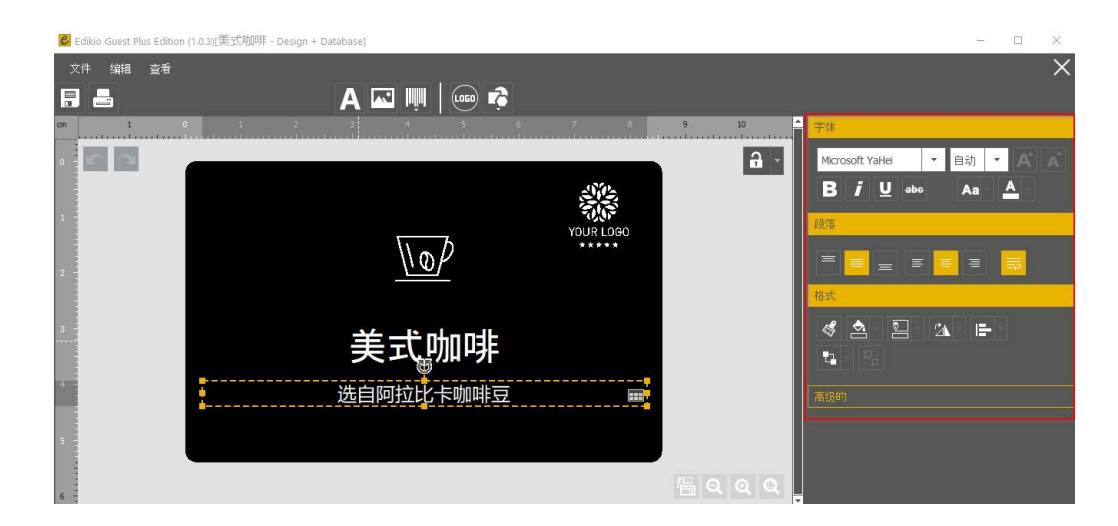

#### 3.3 如何将两个对象对齐?

- 在卡片上选中多个对象
- 单击属性窗格中的"对齐"图标,然后选择相应选项

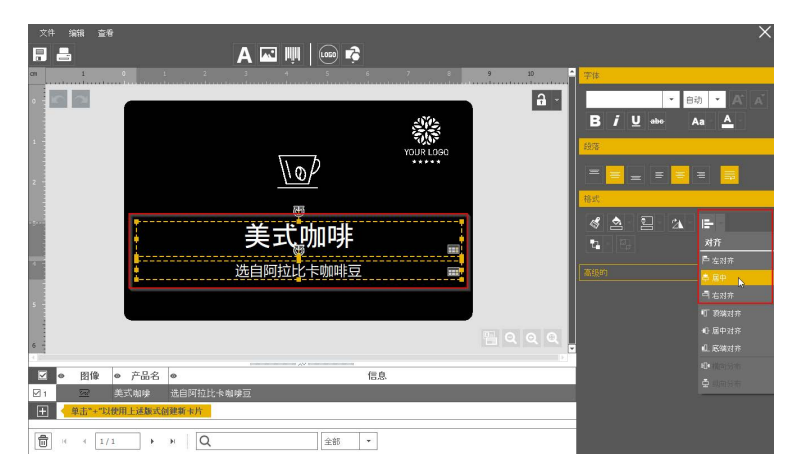

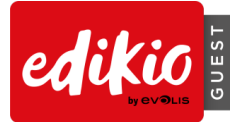

3.4 如何将文本对象的格式复制到另一个文本对象上?

使用"格式刷"可将一个对象的格式复制到另一个对象上。

1. 单击一个对象(需要复制其格式)

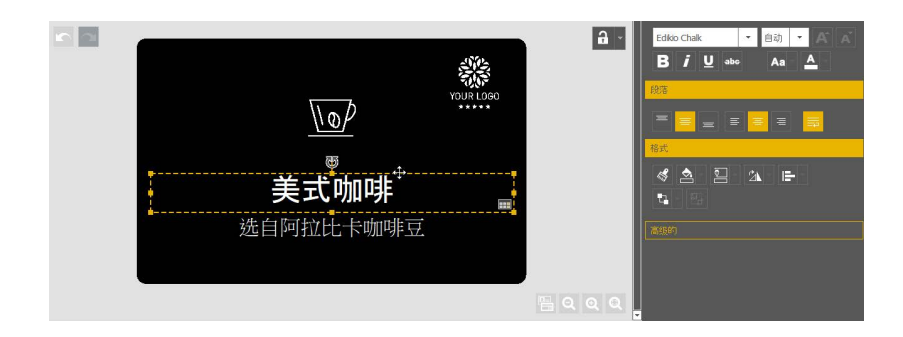

2. 单击"格式刷"图标(位于属性窗格中)

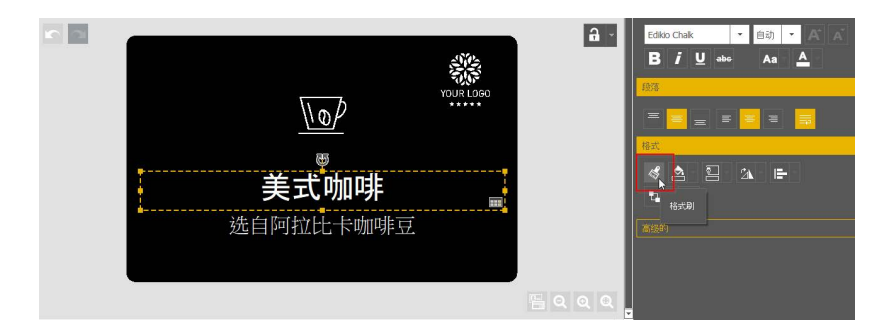

3. 单击另一个对象以应用此格式

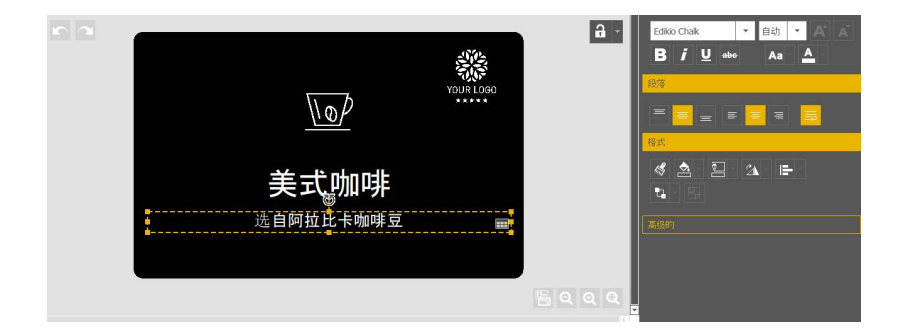

#### 3.5 如何创建版式相同的多个卡片?

卡片设计模块下的表格可以包含数量无限的行。 在每个新行中均可使用相同的对象、尺寸、位置和属性创建一个新的卡片副本。

要创建新行,单击表格底部的"+"按钮并输入新数据。

#### 这样即可创建多行并进行批量打印。

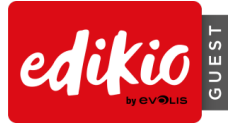

在下例中,所有行(Apple、Banana、Grape 和Lemon)均使用了完全相同的版式。选择多行或所有 行即可启动一次性打印多行:此处,启动打印将会打印 Apple、Grape 和 Lemon。

| 6        |             |         |                        |    | କ୍ଳ ର ର ର<br>୭ |
|----------|-------------|---------|------------------------|----|----------------|
|          | ● 图像        | ◎ 产品名   | 0                      | 信息 |                |
| <b>1</b> | <u>Ne/</u>  | 美式咖啡    | 选自阿拉比卡咖啡豆              |    |                |
| 2        | ÷.          | 特调鸡尾酒   | 金酒 紫罗兰配制酒 糖油 柠檬汁 樱桃利口酒 |    |                |
| □ 3      | -<br>-<br>- | 红酒      | 来自波尔多酒庄1996年           |    |                |
| +        | 单击"+"以      | 使用上述版式包 | 建新卡片                   |    |                |

有关添加、删除或选取记录的更多信息,访问"使用数据库"章节。

## 3.6 如何锁定文档设计?如何操作?

**锁定功能可用于锁定卡片版式中的对象,避免对卡片/标签版式进行不必要的修改。**此时,无法添加 新对象,但仍可对数据库信息进行编辑和打印。

- 不使用密码:
  - 要启用锁定功能,单击设计模块右上角的"锁定"按钮

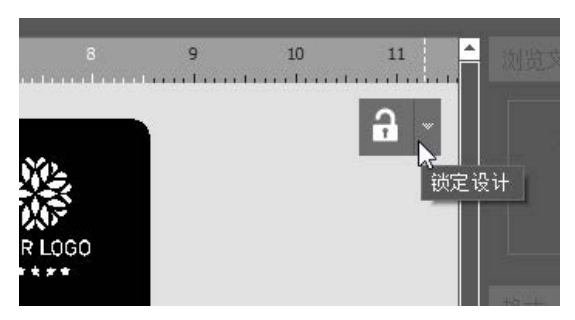

• 要禁用锁定功能,再次单击"锁定"按钮。

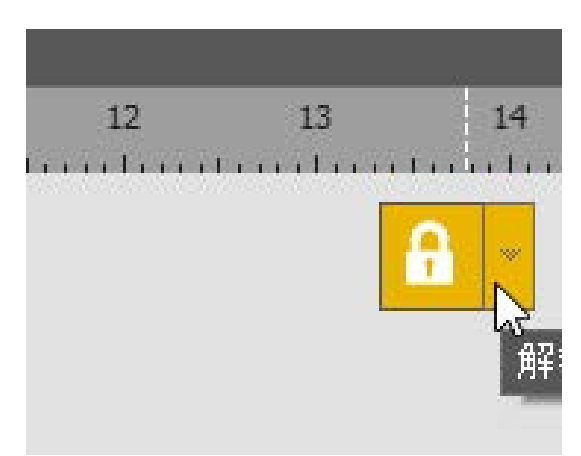

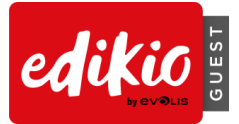

#### • 使用密码(仅限 PLUS 高级版)

• 要启用密码锁定功能,单击设计模块右上角锁定按钮旁边的小"箭头"。

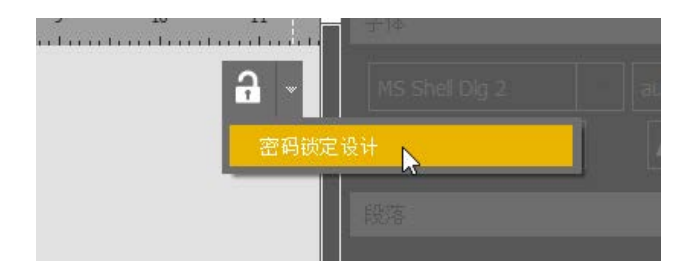

• 定义并确认密码。单击"确定"。

| Д         | 设计锁定 |  |
|-----------|------|--|
|           |      |  |
| ☑ 用密码锁定设计 | 1 ·  |  |
| 盘 │ 密码:   |      |  |
| 🔒 ] 确认密码  | 3:   |  |

• 要解除锁定,单击"锁定"按钮。使用先前定义的密码再次锁定。

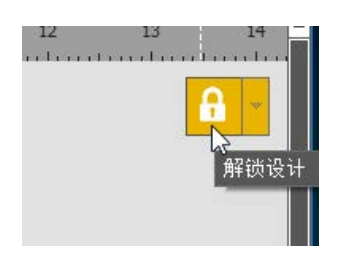

• 要禁用密码锁定功能,单击锁定按钮旁边的小"箭头"和"禁用密码保护"。

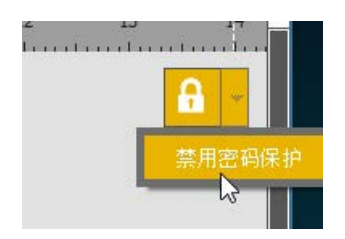

输入先前定义的密码以禁用密码保护。

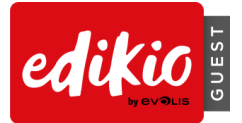

#### 3.7 高级:

#### • 如何编辑图像属性?

- 选择卡片设计中的图像,并从屏幕右侧的对象属性中查找相应的图像属性
- 要展开图像属性栏(默认折叠),双击"图像属性"标题

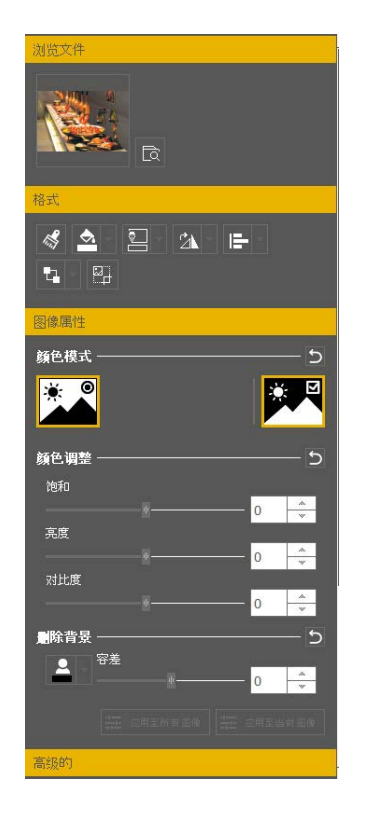

其中包含以下选项:

- o 颜色模式(颜色、灰度-仅限 PLUS 高级版; 单色)
- o 反转图像(例如将图片由白色切换为黑色)
- o 基本颜色调整(饱和度、亮度和对比度)
- o 删除背景: 定义要从所选图片中删除的颜色,并移动光标以设置正确的图像"容差"
- o 上述选项可以应用于"所有图像",也可仅应用于当前图像

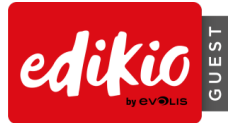

#### • 如何设置对象的确切尺寸和位置?

- o 选择卡片上的对象,例如图像
- o 在属性窗格中,选择"高级"选项并单击"位置"。
- o 使用键盘输入并编辑其尺寸和位置

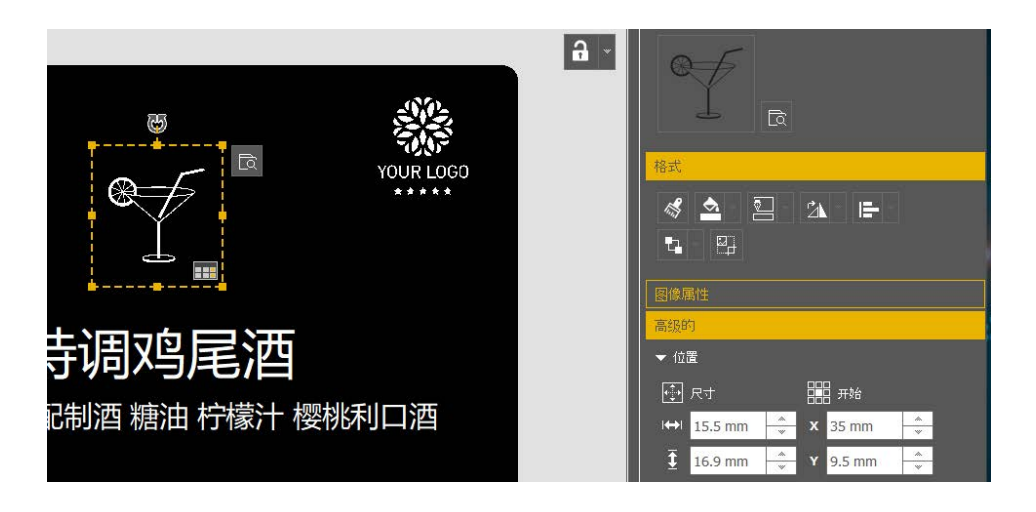

#### • 如何编辑条形码的高级属性?

o 选择卡片上的条形码对象

o 在属性窗格中,选择"高级"选项并单击"条形码"。

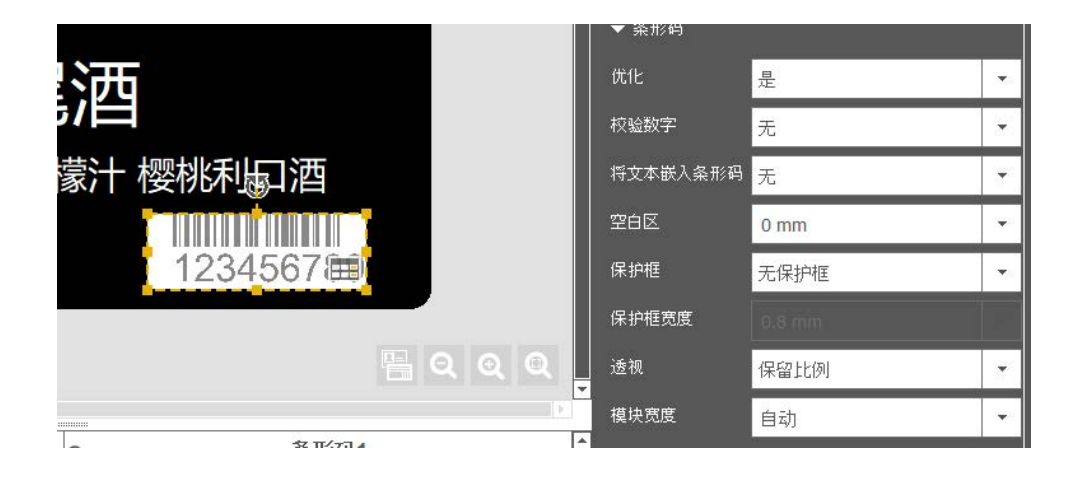

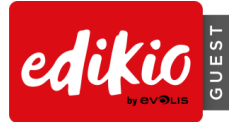

# 4 使用数据库

# 4.1 如何在 Edikio Guest 中更新信息?

- 在卡片上:
  - o 文本: 单击文本区域以编辑文本
  - o 图像或徽标:
    - 双击图像以浏览电脑中的另一个文件
    - 单击图像右上角的"放大镜"按钮,或单击属性区域的"浏览"按钮

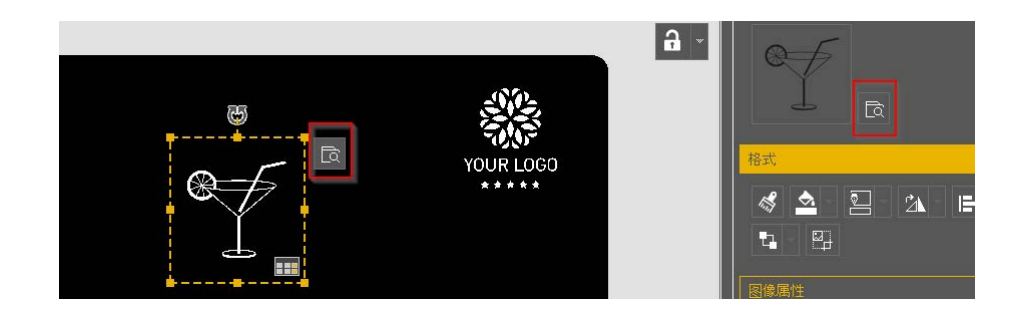

o 条形码:单击条形码的中心,输入相应的文本和/或数值进行编辑。

#### • 在数据库表格中:

- o 文本:双击单元格以编辑内容
- o 图像:双击单元格以编辑内容
- o 条形码:双击单元格以编辑内容

#### 4.2 如何选择多个表行进行打印?

• 使用鼠标单击行号旁边的复选框。

|     | 0  | 图像           | ◎ 产品名    | ● 信息.                  | 0 | 条形码1 |
|-----|----|--------------|----------|------------------------|---|------|
| 1   |    | No/          | 美式咖啡     | 选自阿拉比卡咖啡豆              |   |      |
| ⊠_2 | 5  | 9. /r<br>1   | 特调鸡尾酒    | 金酒 紫罗兰配制酒 糖油 柠檬汁 樱桃利口酒 |   |      |
| 3   |    | С. 4<br>С. 4 | 紅酒       | 来自波尔多酒庄1996年           |   |      |
| +   | (单 | 击"+"比        | 以使用上述版式仓 | ]建新卡片                  |   |      |

- 按住"CTRL"键的同时单击多个行。
- 也可以选择多条相邻的记录:
  - o 选择相应范围的第一行
  - o 按住"SHIFT"键的同时再按+
  - o 选择相应范围的最后一行

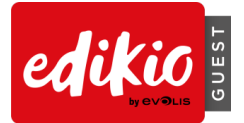

## 4.3 如何在文档表格中创建或删除行?

• 单击数据库表格底部的"+"按钮创建新行

|     | 0        | 图像         | ◎ 产品名   | <ul> <li>● 信息</li> </ul> | 0 | 条形码1 |
|-----|----------|------------|---------|--------------------------|---|------|
| 1   |          | <u>808</u> | 美式咖啡    | 选自阿拉比卡咖啡豆                |   |      |
| 2   |          | 9.//       | 特调鸡尾酒   | 金酒 紫罗兰配制酒 糖油 柠檬汁 樱桃利口酒   |   |      |
| ☑ 3 |          | -<br>-     | 紅酒      | 来自波尔多酒庄1996年             |   |      |
| Ð   | <b>4</b> | 击"+"以      | 使用上述版式创 | 建新卡片                     |   |      |
|     | 0        |            |         |                          |   |      |

団 H 4 3/3 → H Q 全部 ▼

• 单击"垃圾箱"按钮以删除一行或多行

|            | 0   | 图像          | ◎ 产品名   | <ul> <li>● 信息</li> </ul> | 0    | 条形码1 |
|------------|-----|-------------|---------|--------------------------|------|------|
| 1          | 1   | <u>6-67</u> | 美式咖啡    | 选自阿拉比卡咖啡豆                |      |      |
| 2          | 5   |             | 特调鸡尾酒   | 金酒 紫罗兰配制酒 糖油 柠檬汁 櫻       | 桃利口酒 |      |
| <b>⊠</b> 3 |     | 5           | 红酒      | 来自波尔多酒庄1996年             |      |      |
| +          | 4 单 | 击"+"比       | 使用上述版式仓 | ] 建新卡片                   |      |      |
|            |     |             |         |                          |      |      |
|            |     |             |         |                          |      |      |
|            |     |             |         |                          |      |      |
| <b>_</b>   | 14  | 4 3         | (3      | » O                      | 全部 🔻 |      |
|            |     | · Ľ         |         | ~                        |      |      |

- 4.4 如何在文档表格中创建新列?
  - 添加新对象
    - o 在卡片上添加文本、图像或条形码对象时,数据库表格中会自动创建一个对应的新列
  - 手动创建新列
    - 右键单击列标题可在表格中创建新文本列或新图像列,但不会在卡片上添加任何新对象。在这种情况下,可根据需要随后添加对象:
      - 使用鼠标从列标题拖放至卡片
      - 单击"眼睛/+"图标可以显示卡片设计上的对象

| _ |            | 14 I I I I I I I I I I I I I I I I I I I |         |                     |    |
|---|------------|------------------------------------------|---------|---------------------|----|
| ø | 图像         | ◎ 产品名                                    | e<br>Im | 信息                  | •  |
|   | <u>868</u> | 美式咖啡                                     | 近白豚     | 拉比卡咖啡豆              |    |
|   | ◎ / 特调鸡尾酒  |                                          | 金酒;     | 紫罗兰配制酒 糖油 柠檬汁 樱桃利口酒 | 6K |
|   | 3          | 红酒                                       | 来自波     | 皮尔多酒庄1996年          |    |
| - | 单击"+"比     | 」使用上述版式创                                 | ]建新卡    | :片                  |    |

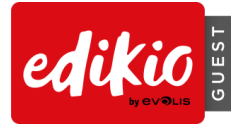

# 4.5 如何重命名文档列?

• 右键单击列标题即可自定义列名称。

| 0      | 条形和4  |      |
|--------|-------|------|
|        | 重命名   | 列    |
|        |       | 3    |
|        | 右移    |      |
|        | 隐藏    |      |
|        | 取消隐   | 藏    |
|        | 添加列   | l .  |
|        | 添加图   | 像列   |
|        | 册『余列』 | l    |
| 10750. | 高级讲   | · (而 |

- 4.6 如何删除文档列?
  - 右键单击列标题 > 选中"删除列",即可删除此列。
     警告:被删除的数据无法恢复。

| 0 | 冬形码1                |   |
|---|---------------------|---|
| 8 | 重命名列                |   |
| 0 | 左移                  |   |
|   |                     |   |
|   | 隐藏                  | 1 |
|   | 取消隐藏                |   |
|   | 添加列                 |   |
|   | 添加图像列               |   |
|   | 删除列                 |   |
|   | ■ <b>▼</b><br>三条条件质 |   |

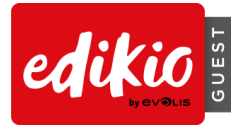

#### 4.7 如何对列重新排序?

• 右键单击列标题>选中"左移"/"右移",即可向左或向右移动此列。

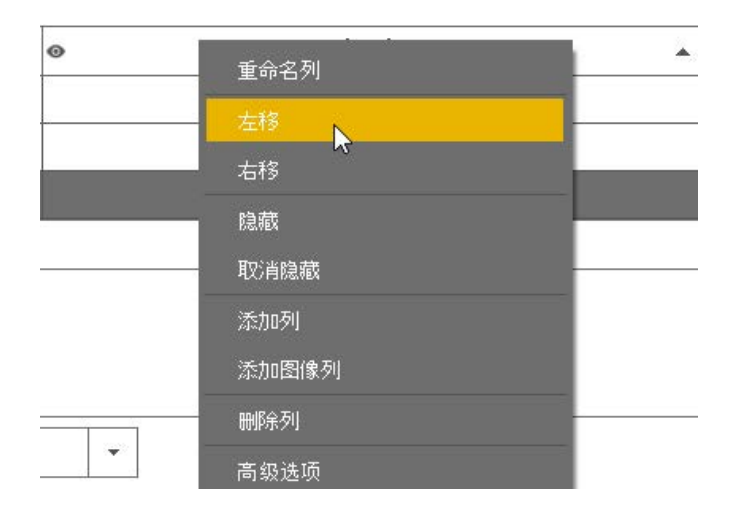

- 4.8 如何在文档表格中搜索关键词?
  - 您可随时在搜索框中(位于数据库表格底部)输入关键词进行搜索。仅会显示与关键词匹配的行。

|            | 0   | 图像     | ◎ 产品名            | <ul> <li>● 信息</li> </ul> | 0 | 条形码1 |  |
|------------|-----|--------|------------------|--------------------------|---|------|--|
| <b>⊠</b> 1 |     | 9./    | 特调鸡尾酒            | 金酒 紫罗兰配制酒 糖油 柠檬汁 樱桃利口酒   |   |      |  |
| 2          |     | 5      | 红酒               | 来自波尔多酒庄1996年             |   |      |  |
|            | _   |        | _                |                          |   |      |  |
| +          | 4   | 自击"+"比 | <b>人使用上述版式</b> 仓 | 刘建新卡片                    |   |      |  |
|            |     |        |                  |                          |   |      |  |
|            |     |        |                  |                          |   |      |  |
| 음          | 240 | 4 1    | /2               |                          | • |      |  |
|            | 14  | 1      | 12               |                          |   |      |  |
|            |     |        |                  |                          |   |      |  |

注意:清空搜索框,则会返回至所有数据行。

#### 4.9 高级:

■ 如何将 Excel 文件的数据导入 Edikio Guest 文档中?

打开一个 Edikio Guest 文档并选择"文件"菜单 >"导入数据":即会启动分步向导:

| ć | Edikio Gue | st Plus Editio | n (1.0.3)[美式咖啡 | F - |
|---|------------|----------------|----------------|-----|
| - | 文件 编       | 遺 查看           |                |     |
|   | 保存一份了      | て档             | Ctrl+S         | ĺ   |
| c | 保存为        |                |                |     |
|   | 打印此文档      | Ě              | Ctrl+P         |     |
|   | 导入数据       |                |                |     |
|   | 密码锁定计      | रेंगे          |                |     |
|   | 关闭此文档      | È.             |                |     |
|   | 从 Edikio(  | Guest 中退出      |                |     |

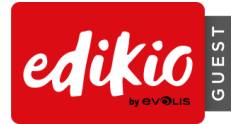

#### 浏览至电脑上的 Excel 文件,并单击"下一步"进行导入

| ■ 导入数据                                                              | >    |
|---------------------------------------------------------------------|------|
| <ul> <li>数据导入到本文档</li> <li>■ 选择从 Excel 文件导入或从另一个文档的数据库导入</li> </ul> |      |
| ▲ Excel/ CSV/ TXT 导入<br>从其他文档导入                                     |      |
|                                                                     |      |
| C:/Users Desktop/20191013 SDS Brunch Menu(1).xlsx 正 意思改第            | à    |
|                                                                     |      |
| 下一步(9)                                                              | > 取消 |

- 然后,将 Excel 列中的卡片数据与导入文件进行匹配。
- 这样,软件即会将 Excel 文件中的数据导入到卡片的预期区域:
  - o 在卡片预览中选择一个对象 (A)
  - o 然后在右边选择对应的 Excel "文件列"(B)
  - o 彩色数字即表示卡片字段与文件列的匹配。

| 文档信息四<br>选择卡片上的对象 | <b>記</b><br>,然后选择与之匹 | 配的信息。                         |                |
|-------------------|----------------------|-------------------------------|----------------|
|                   | NULLEI DER           | 文件列<br>四(象)                   |                |
|                   | TOUR LOGO            | <b>2</b> 产品名                  | P              |
| (产品名)             | 2                    | 信息                            |                |
| (信息)              | (3)<br>123456        | 4 条形码1                        |                |
|                   |                      | <b>荐</b> 高级的                  |                |
|                   |                      | 已自动定义一个参考列。<br>如需更改参考列,请转至高级设 | 置              |
|                   |                      |                               | 返回 下→ 悆(N) > 3 |

o 单击"下一步"完成: Excel 文件中的数据即会添加至 Edikio 文档的表格中。

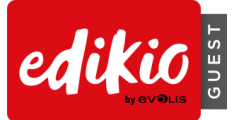

#### ■ 如何从另一个 Edikio Guest 文件中导入数据? (仅限 PLUS 高级版)

Edikio Guest PLUS 高级版提供了高级功能: 重复使用其他 Edikio Guest 文档中的数据库。

- o 打开一个 Edikio Guest 文档
- 。 选择"文件"菜单 >"导入数据": 即会启动分步向导

|                    | NATION OF A DE VI |
|--------------------|-------------------|
| 文件 编辑 查看           |                   |
| 保存一份文档             | Ctrl+S            |
| 保存为                |                   |
| 打印此文档              | Ctrl+P            |
| 导入数据               |                   |
| <b>云</b><br>密码锁定设计 |                   |
| 关闭此文档              |                   |
| 从 Edikio Guest 中退出 |                   |

。 选择第二个缩略图:"从其他文档导入"。

| € 导入数据                |                                                                     |              |                                                          | ×   |
|-----------------------|---------------------------------------------------------------------|--------------|----------------------------------------------------------|-----|
| ■ 数据导入<br>■ 选择从 Excel | 到本文档<br>文件导入或从另一个:                                                  | 文档的数据库导入     |                                                          |     |
| H Excel/ CSV/ TX      | т <b></b>                                                           | <u>بر</u>    | 其他文档导入                                                   |     |
|                       | 自助系标签<br>奶油面包卷.edk<br>甜点.edk<br>room key.edk<br>C:/Users/cliu/Docum | nents/#b.edk | 預览<br>Winter<br>金枯蓝莓芝士蛋糕<br>Kalamania Bulamy Cheese Cake |     |
|                       |                                                                     |              | 下一步(10) > 1                                              | 友)首 |

然后,将 Excel 列中的卡片数据与导入文件进行匹配。这样,软件即会将 Edikio 文件中的数据导入到卡片的预期区域:

- o 在卡片预览中选择一个对象 (A)
- o 然后在右边选择对应的文件列(B)
- o 彩色数字即表示卡片字段与文件列的匹配。

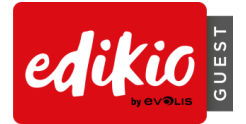

| ❷ 导入数据 |                                 | × |
|--------|---------------------------------|---|
| ×      | 文档信息匹配<br>选择卡片上的对象,然后选择与之匹配的信息。 |   |
|        | 文件列                             |   |
|        |                                 |   |
|        | <ul> <li>产品名</li> </ul>         |   |
|        | (产品名) ② 信息                      |   |
|        |                                 |   |
|        |                                 |   |
|        |                                 |   |
|        | an suen                         |   |
|        | 1 未定义参考列。可能会创建副体。               |   |
|        |                                 |   |
|        | < 返回 下一步(叭) > 取:                | H |

单击"下一步"完成:所选 Edikio 文档中的数据即会导入到当前打开的 Edikio 文档中。

#### ■ 在 Edikio Guest 重新导入数据库信息时如何处理重复行? (仅限 PLUS 高级版)

Edikio Guest PLUS 高级版会自动识别现有记录,可避免再次导入时导致已有数据重复或覆盖。

- 1. 打开一个 Edikio 文档
- 2. 将 Excel 文件的数据导入到 Edikio (.edk) 文档中。
- 3. 导入向导完成后,软件会识别现有的记录(并会询问是否导入/覆盖或是忽略)以避免重复

×

- 单击"忽略":这些行将不会导入,现有行也不会被替换
  - 单击"替换": 新信息将会导入并替换现有行
  - 单击"两者均保留":现有行将会保留,同时会将新行添加到文档中

| ❷ 待导入信息已存            | 存在              |             |        |        |    |       | 2  |
|----------------------|-----------------|-------------|--------|--------|----|-------|----|
| 值为                   | "Product        | : name = 美宝 | 忧咖啡"的行 | 己存在。   |    |       |    |
| 是否想要将现有行             | ř:              |             |        |        |    |       |    |
| 信息                   | 产品名             |             |        |        |    |       |    |
| 选自阿拉比卡咖啡豆            | 美式咖啡            |             |        |        |    |       |    |
| <b>替换为以下信息</b><br>信息 | <b>?</b><br>产品名 |             |        |        |    |       |    |
| 选自阿拉比卡咖啡豆            | 美式咖啡            |             |        |        |    |       |    |
| 应用于所有行               |                 |             |        | Ignore | 蓉换 | 两者均保留 | 取湄 |

注意: 勾选"应用于所有行"选项即可将同一选择应用于所有行。

- 为了正确识别重复行,用户必须定义一个参考列(用于进行记录对比)。
- 参考列在导入向导中采用"钥匙"进行标记。

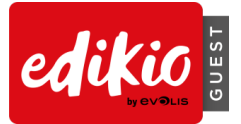

- 如果用户未定义任何列, Edikio Guest 软件则会自动定义一个参考列。
- 要定义或更改参考列,请前往"高级"导入选项。

| 导入数据 |                   |                       |                         | ×                |
|------|-------------------|-----------------------|-------------------------|------------------|
| ×≣   | 文档信息四<br>选择卡片上的对象 | <b>記</b><br>2,然后选择与之I | 匹配的信息。                  |                  |
|      |                   | 202                   | 文件列                     |                  |
|      |                   | YOUR LOSO             | 图像                      |                  |
|      |                   |                       | <ul><li>2 产品名</li></ul> | P                |
|      | (产品名)             | 2                     |                         |                  |
|      | (信息)              | 0                     |                         |                  |
|      |                   |                       |                         |                  |
|      |                   |                       |                         |                  |
|      |                   |                       | 1 m                     |                  |
|      |                   |                       | 高級的                     |                  |
|      |                   |                       |                         |                  |
|      |                   |                       |                         |                  |
|      |                   |                       |                         |                  |
|      |                   |                       |                         | < 返回 下→歩(N) > 取消 |

• 本软件允许定义多个参考列。这样可以使用多个参考列进行记录对比。

| 图像 image v 2<br>产品名 text p | image P<br>text P | 1<br>1<br>1<br>1<br>1 | P        |
|----------------------------|-------------------|-----------------------|----------|
| 产品名 text P                 | text 🥄 🥄          | 招                     |          |
|                            |                   |                       | P        |
|                            |                   |                       | <i>o</i> |

 例如,对比可以基于"Product name"列,并同时与"Description"列进行对比。如果您出售多款 名为"Fruit salad"的产品,则软件不仅会对 Product name 列 ("Fruit salad")进行对比,还会对 Description 列(例如"summer mix"或"red fruits")进行对比,以区分两种产品并避免覆盖他 们。

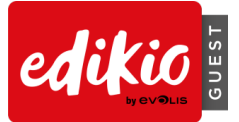

| cm 7<br>0 - 1<br>1<br>2 - | 6          | 5 4 3 2                   | A I II II II II II II II II II II II II |
|---------------------------|------------|---------------------------|-----------------------------------------|
| 5                         |            |                           |                                         |
|                           | ● 图像       | <ul> <li>● 产品名</li> </ul> | ● 信息                                    |
|                           | <u>202</u> | 美式咖啡                      | 选自阿拉比卡咖啡豆                               |
| 2                         | Ŵ          | 金桔蓝莓芝士蛋糕                  | Kalamansi Bluberry Cheese Cake          |
| 3                         | ¥.         | 星石巧克力薄脆蛋糕                 | Stellar Chocolate Rocher                |
| ₫4                        | 225        | 椰香桔子挞                     | Mandarin Orange Coconut Tart            |
| 5                         | Ý          | 草莓开心果杯                    | Strawberry Pistachio Verrine            |
| 6                         | ÷.         | 星石巧克力精选                   | Stellar Designed Pralines Selection     |
| FI I                      | 单击"+"比     | 使用上述版式创建新卡片               |                                         |

• 是否可以更改列类型? (图像列/文本列/条形码列...)

否。删除相关列并根据所需的类型创建新列。

#### 是否可以隐藏文档列?

右键单击列标题>选中"隐藏",即可隐藏此列

| 1           | 重命名列  | 信息 |
|-------------|-------|----|
| 啡豆          | 左移    |    |
| erry Chees  | 右移    |    |
| e Coconut   | 隐藏    |    |
| chio Verrie | 取消隐藏  |    |
| Pralines S  | 添加列   |    |
|             | 添加图像列 |    |
|             | 刪除列   |    |
|             |       |    |

此列及相关卡片对象将会被隐藏。

右键单击列标题 > 选中"取消隐藏"即可恢复显示隐藏的列、相关数据及卡片对象(同样的位置和属性)。

|       | 重命名列  | - |
|-------|-------|---|
| :<br> | 左移    | - |
|       | 右移    | - |
| が     | 隐藏    |   |
| 果杯    | 取消隐藏  |   |
| 力精资   | 添加列   |   |
| 可式创建  | 添加图像列 |   |
|       | 刪除列   |   |
|       | 高级选项  |   |

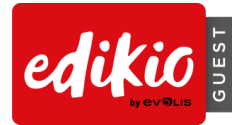

#### • 如何阻止对列的更改?

 ●
 重命名列

 美式
 左移

 金柱
 右移

 星石
 隐藏

 椰香
 取消隐藏

 草莓
 死消隐藏

 星石
 添加列

 五米
 二

 新卡片
 删除列

 高级选项

要防止对列进行不必要的更改,右键单击列标题>选中"高级选项"。

然后,选中"阻止修改"。此列中的信息将无法编辑,直到禁用此选项为止。

- 如何更改卡片设计对象中的数据库来源列?
- 要更改卡片对象的来源列,选择卡片中的对象,然后前往"高级"属性>"数据库"。
- 单击"组合框"多选框中选择所需的来源列。

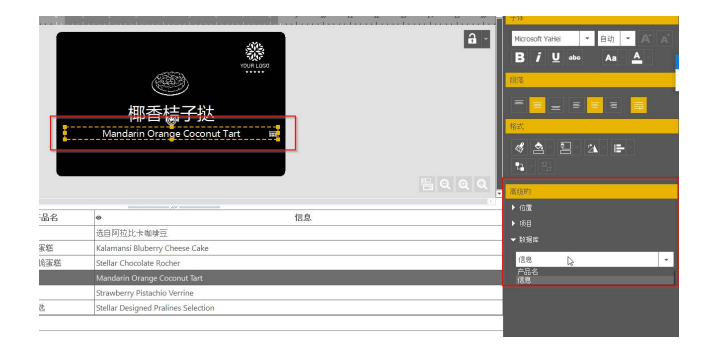

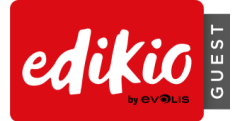

## • 如何将同样的值应用于某一列中的所有行?

如果需要对所有行重复应用相同的图像或文本信息,右键单击单元格 >"将值应用于所有行"

| £     |                                     |    |  |
|-------|-------------------------------------|----|--|
| 产品名   | •                                   | 信息 |  |
|       | 选自阿拉比卡咖啡豆                           |    |  |
| 芝士蛋糕  | Kalamansi Bluberry Cheese Cake      |    |  |
| 力薄脆蛋糕 | Stellar Chocolate Rocher            |    |  |
| 挞     | Mandarin Orange Coconut Tart        |    |  |
| 果杯    | Strawberry Pistachio Verrine        |    |  |
| 力精选   | Stellar Designed Pralines Selection |    |  |

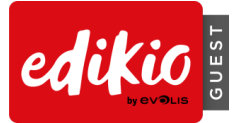

#### • 如何将"可变"字段转换为"固定"字段?

可变字段可以转换为固定字段,反之亦然。右键单击卡片设计对象>"转换为固定文本/图像/条形码"

| No.                                 | UR LUGO                               |             |
|-------------------------------------|---------------------------------------|-------------|
| 星石巧克力精选                             |                                       |             |
| Stellar Designed Pralines Selection | ····································· | Ctrl+X      |
|                                     | 复制                                    | Ctrl+C      |
|                                     | <b>米</b> 占贝占                          | Ctrl+V      |
|                                     | 冊『除                                   |             |
|                                     | 重复                                    | Ctrl+D      |
|                                     | 置于顶层                                  | Ctrl+Home   |
| ansi Bluberry Cheese Cake           | 置于底层                                  | Ctrl+结束     |
| Chocolate Rocher                    | 前移一层                                  | Ctrl+PgUp   |
| rin Orange Coconut Tart             | 下移一层                                  | Ctrl+PgDown |
| erry Pistachio Verrine              | 转换为固定文本                               |             |
| Designed Pralines Selection         | 符合卡片大小                                |             |

相关列将会被删除。

# 警告:先前所有的自定义数据将会丢失。

如果将固定字段转换回可变对象,系统会创建一个新列:现有信息将会复制至所有行。

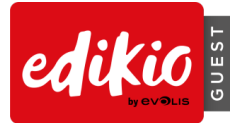

# 5 应用程序

# 5.1 如何从 START 基础版升级为 PLUS 高级版?

Edikio Access 标准版用户可以付费升级到 PLUS 高级版以享用更多的功能和便利:

| 版本                      | EDIKIO GUEST START 基础版 | EDIKIO GUEST PLUS 高级版 |
|-------------------------|------------------------|-----------------------|
| 数据库                     | 无限                     | 无限                    |
| 锁定设计以防止不必要的更改           | 是                      | 是,使用密码                |
| 从 MS Excel 导入数据         | 是                      | 是                     |
| 从其他 Edikio Guest 文档导入数据 | 否                      | 是                     |
| 使用重复管理功能重新导入数据          | 否                      | 是                     |
| 通过软件向导进行双面手动打印          | 否                      | 是                     |

#### 升级方式:

- 联系 Edikio 销售代表并购买升级优惠码。
- 下载、安装及启动 Edikio Guest 软件。
- 前往"文件"菜单 > "Edikio Guest 许可">"更多授权许可选项" > "我有许可激活码"。

| Edikio Guest License                                                                                                    |     | × |  |  |
|----------------------------------------------------------------------------------------------------|-----|---|--|--|
| Edikio Guest Start edition is running on this computer                                                                                        |     |   |  |  |
| <ul> <li>More licensing options</li> <li>I have a license activation code</li> <li></li> <li>Activate / Deactivate license offline</li> </ul> |     |   |  |  |
| Adivate License d                                                                                                    | ose |   |  |  |

输入代码并单击"激活许可"进行升级。
 警告:激活升级代码时需要 Internet 连接。

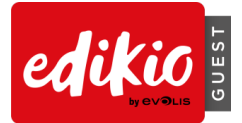

#### 5.2 如何激活许可?

- 使用 Edikio Guest,无需任何许可激活操作。
- Edikio Guest 软件会自动识别所连接的打印机,即装即用。

#### 5.3 Edikio Guest 是否可在多台电脑中使用?

- 本软件可以根据需要在多台电脑中安装使用。
- 打印时, Edikio 打印机需要使用 USB 线(Edikio Access 标准版/ Flex 专业版)或以太网线(仅 限 Edikio Flex 专业版)连接到符合要求的电脑。

#### 5.4 是否可以使用单面打印机实现标签双面打印?

是。Edikio 允许使用单面打印机(Edikio Access 标准版和 Edikio Flex 专业版)打印双面标签。此功能 仅限 Edikio Guest PLUS 高级版。

Edikio Access 标准版用户只需升级到 PLUS 高级版(付费)即可使用此功能。

要双面打印卡片,按照以下3个简单步骤操作:

- 1. 首先,"双面打印向导"会打印所有卡片的正面
- 2. 然后,系统会提示您翻转卡片

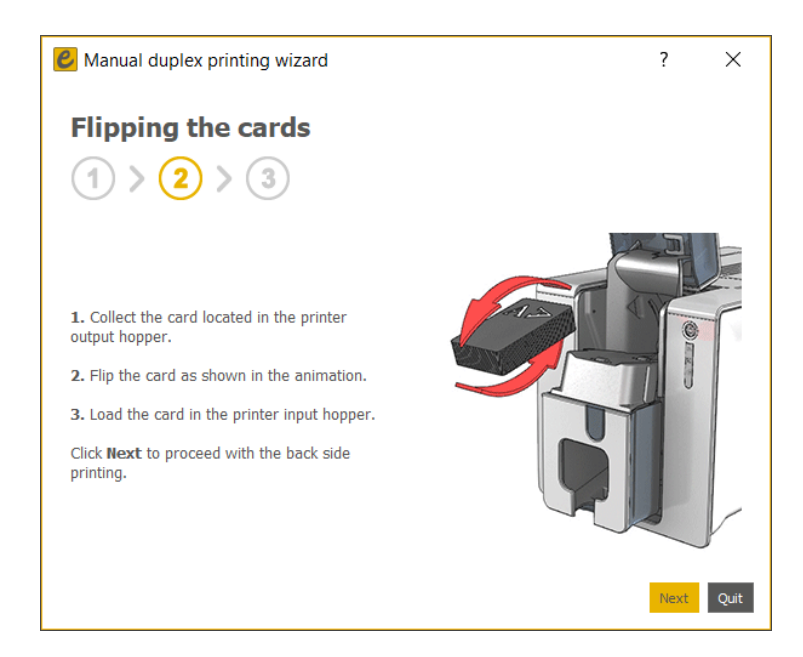

3. 最后,将会打印卡片背面

"双面打印导向"可以从卡片设计区域启用(仅限 PLUS 高级版):

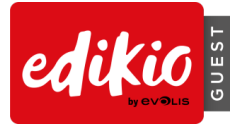

#### 单击缩放按钮旁边的"显示卡片背面"按钮

| tion |  |
|------|--|
|      |  |
| 信息   |  |

此选项可通过以下方式禁用:

- 再次单击"显示卡片背面"按钮,或
- 在打印选项中,勾选"使用双面打印向导打印背面"

#### 5.5 是否可以在 Edikio Guest 中撤消操作?

• 卡片设计中的所有操作均可通过设计区域的"撤消"和"恢复"箭头进行撤消。

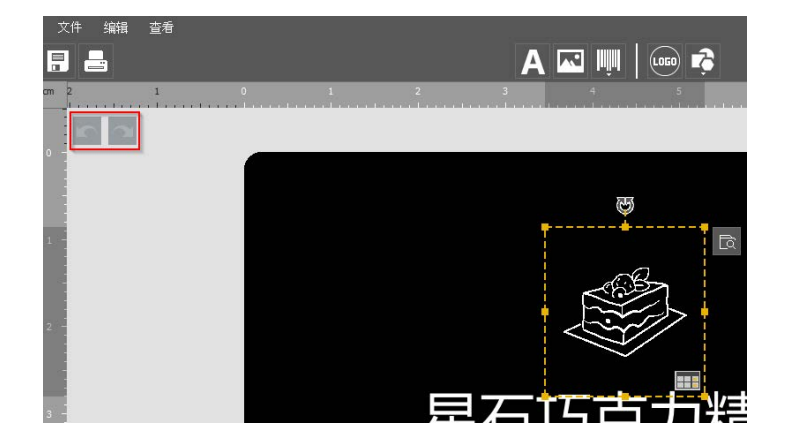

警告:数据库中的操作不能撤消。

#### 5.6 如何更改软件语言?

- 在主屏幕视图中,前往"文件"菜单>"语言"
- 本软件提供 21种语言版本:德语、英语、中文(简体和繁体)、韩语、丹麦语、西班牙语、 芬兰语、法语、匈牙利语、印度尼西亚语、意大利语、日语、荷兰语、挪威语、波兰语、葡 萄牙语、俄语、瑞典语、捷克语,土耳其语。

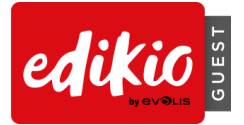

| Edikio Guest Plus Edition (1.0.3) |                        |
|-----------------------------------|------------------------|
| 文件 帮助                             |                        |
| 打开文档                              |                        |
| 新建文档                              |                        |
| 语言选择                              | ècesky (Czech)         |
| Edikio Guest 许可                   | Dansk (Danish)         |
| 从 Edikio Guest 中退出                | Deutsch (German)       |
|                                   | English (English)      |
|                                   | Español (Spanish)      |
|                                   | Suomi (Finnish)        |
|                                   | Français (French)      |
|                                   | Magyar (Hungarian)     |
|                                   | Indonesia (Indonesian) |

## 5.7 Edikio Guest 可提供哪些卡片格式?

- Edikio Guest START 基础版提供多种 CR80(信用卡大小)格式:
  - o CR80 纵向或横向模板
  - o CR80弯曲卡片模板
  - o 三标签卡片模板(具体产品说明,须另购。请联系 Edikio 经销商了解详情。)
- Edikio Guest PLUS 高级版除了提供基本版中的格式外,还可以提供:
  - **120x50mm** 长款卡片模板(具体产品说明,须另购。请联系 Edikio 经销商了解详 情。)
  - o 150x50mm 长款卡片模板

# 5.8 使用 Edikio Guest 软件是否可以打印不同颜色?

• 是,使用 Edikio Flex 专业版打印机和 Edikio Guest PLUS 高级版可以打印彩色卡片。 YMCKO 彩色色带须另购。请联系 Edikio 经销商了解详情。

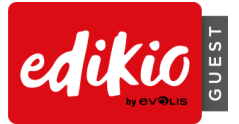

# 5.9 是否任何图像均可采用单色打印?

要进行正常的单色打印,图像必须"符合"单色打印要求,即具备高对比度。

带有不同明暗度的彩色图像在转成单色图片后,可能无法正常打印。
 例如,以下图像的部分区域在转换成单色后将会"丢失":以下图像即不适合单色打印:

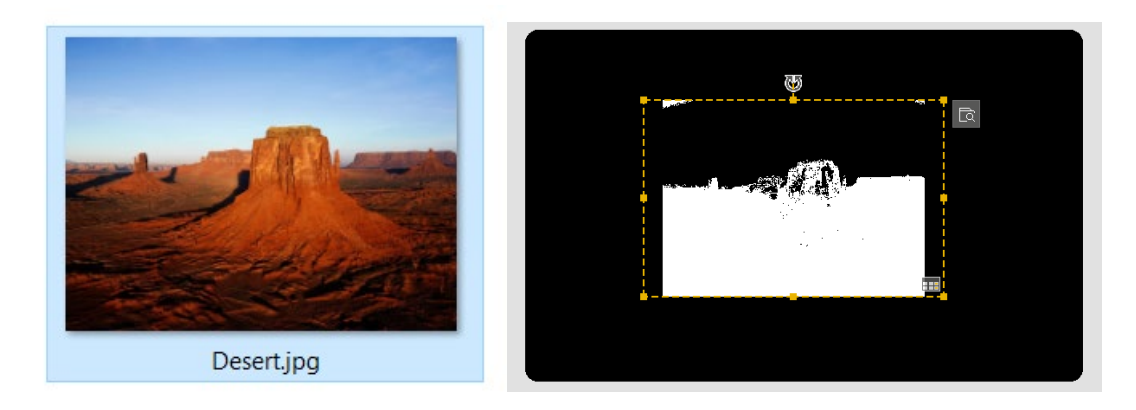

• 单色打印要求图像具有"高对比度",例如以下图像:

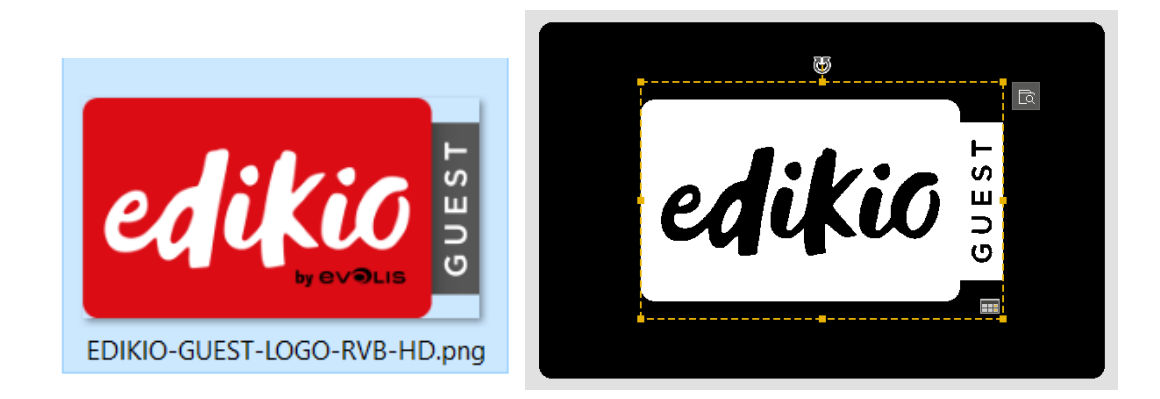

• 部分信息仍可能丢失(此处的"by Evolis")。

#### 请遵循以下指南:

- 在打印单色卡片时请务必使用"符合"单色打印的图像:即使用"高对比度"图像。
- 选择没有背景或背景颜色与卡片(黑色或白色背景)一致的图像。
- 在使用图片编辑软件手动删除背景时,请保存为"PNG"格式以保持原有透明度。
- 务必使用高像素分辨率图像(至少 500x500 px)。

#### 5.10 对图像应如何处理以进行单色打印?

EDIKIO Guest 可对图像进行编辑以用于单色打印:

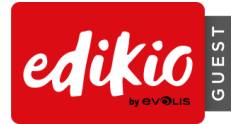

- 在电脑上浏览至"符合"单色打印的图像
- 从右侧属性窗格中的图像属性部分,选择"单色"颜色模式

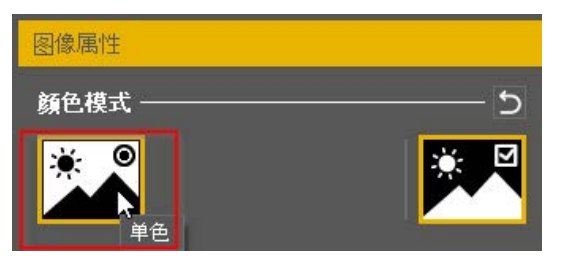

• 根据需要,可以启用/禁用"负片"选项,将图片由黑色/白色反转为白色/黑色。

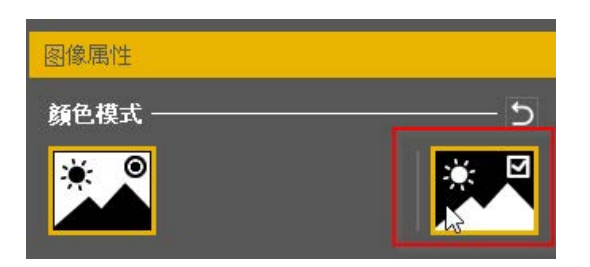

- o 在下例中,负片选项会把黑色徽标变为白色,从而打印在黑色卡片上:
  - Windows 资源管理器中的图像原本为黑色:

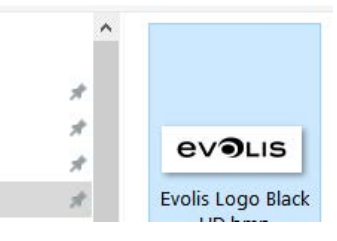

■ 使用 Edikio Guest 的"负片"选项可将图像改为白色。

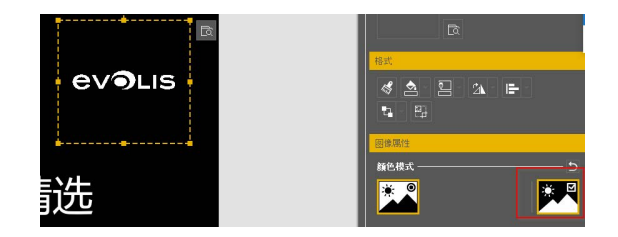

# 5.11 Edikio Guest 软件的最低系统要求是什么?

- Windows<sup>®</sup> 7 或更高版本(32 或 64 位)
- 2 GB RAM
- 1.5 GB 空闲硬盘空间
- 屏幕分辨率: 1024 x 768 像素